计算机等级考试三级:五种方法快速查找对方IP地址 PDF转 换可能丢失图片或格式,建议阅读原文

https://www.100test.com/kao\_ti2020/180/2021\_2022\_E8\_AE\_A1\_ E7 AE 97 E6 9C BA E7 c97 180873.htm 计算机等级考试训 练软件《百宝箱》与好友在网络上相互传输资料时,有时先 要知道对方计算机的IP地址,才能与对方建立信息传输通道 那么对方的IP地址该如何搜查得到呢?这样的问题你也许会 嗤之以鼻,的确,查询对方计算机的IP地址,实在简单得不 值得一提.可是,要让你列举出多种IP地址搜查方法时,你可 能就感到勉为其难了。下面,本文就对如何快速、准确地搜 查出对方好友的计算机IP地址,提出如下几种方法,相信能 对大家有所帮助!1、邮件查询法使用这种方法查询对方计算 机的IP地址时,首先要求对方先给你发一封电子邮件,然后 你可以通过查看该邮件属性的方法,来获得邮件发送者所在 计算机的IP地址.下面就是该方法的具体实施步骤:首先运 行OutLook express程序,并单击工具栏中的"接受全部邮件 "按钮,将朋友发送的邮件接受下来,再打开收件箱页面, 找到朋友发送过来的邮件,并用鼠标右键单击之,从弹出的 右键菜单中,执行"属性"命令,在其后打开的属性设置窗口 中,单击"详细资料"标签,并在打开的标签页面中,你将 看到"Received: from xiecaiwen (unknown [11.111.45.25])"这样 的信息,其中的"11.111.45.25"就是对方好友的IP地址.当然 ,要是对方好友通过Internet中的WEB信箱给你发送电子邮件 的话,那么你在这里看到的IP地址其实并不是他所在工作站 的真实IP地址,而是WEB信箱所在网站的IP地址。 当然,如 果你使用的是其他邮件客户端程序的话, 查看发件人IP地址

的方法可能与上面不一样.例如要是你使用foxmail来接受好友 邮件的话,那么你可以在收件箱中,选中目标邮件,再单击 菜单栏中的"邮件"选项,从弹出的下拉菜单中选中"原始 信息 " 命令,就能在其后的界面中看到对方好友的IP地址了 。 2、日志查询法 这种方法是通过防火墙来对QQ聊天记录进 行实时监控,然后打开防火墙的日志记录,找到对方好友 的IP地址。为方便叙述,本文就以KV2004防火墙为例,来向 大家介绍一下如何搜查对方好友的IP地址: 考虑到与好友进 行QQ聊天是通过UDP协议进行的,因此你首先要设置好KV 防火墙,让其自动监控UDP端口,一旦发现有数据从UDP端 口进入的话,就将它自动记录下来。在设置KV2004防火墙时 ,先单击防火墙界面中的"规则设置"按钮,然后单击"新 建规则"按钮,弹出设置窗口.在该窗口的"名称"文本框中 输入"搜查IP地址",在"说明"文本框中也输入"搜查IP 地址".再在"网络条件"设置项处,选中"接受数据包"复 '选框,同时将"对方IP地址"设置为"任何地址",而在" 本地IP地址"设置项处不需要进行任何设置. 下面再单击 " UDP " 标签, 并在该标签页面下的"本地端口"设置项处

,选中"端口范围"选项,然后在起始框中输入"0",在结 束框中输入"65535".同样地,在"对方端口"设置项处,也 选中"端口范围"选项,然后在起始框中输入"0",在结束 框中输入"65535"。接着在"当所有条件满足时"设置项处 ,选中"通行"选项,同时将"其他处理"处的"记录"选 项选中,而"规则对象"设置项不需要进行任何设置.完成了 上面的所有设置后,单击"确定"按钮,返回到防火墙的主 界面.再在主界面中选中刚刚创建好的"搜查IP地址"规则,

同时单击"保存"按钮,将前面的设置保存下来。完成好上 面的设置后,KV防火墙将自动对QQ聊天记录进行全程监控 ,一旦对方好友给你发来QQ信息时,那么对方好友的IP地址 信息就会自动出现在防火墙的日志。3、工具查询法这种方 法是通过专业的IP地址查询工具,来快速搜查到对方计算机 的IP地址。例如,借助一款名为WhereIsIP的搜查工具,你可 以轻松根据对方好友的Web网站地址,搜查得到对方好友 的IP地址,甚至还能搜查到对方好友所在的物理位置。在 用WhereIsIP程序搜查对方IP地址时,首先启动该程序打开搜 查界面,然后单击该界面的"Website"按钮,在其后的窗口 中输入对方好友的Web地址,再单击"next"按钮,这样该程 序就能自动与Internet中的Domain Name Whois数据库联系, 然后从该数据库中搜查到与该Web网站地址对应的IP地址了 。当然,除了可以知道IP地址外,你还能知道对方好友所在 的具体物理位置。 倘若要想查看局域网中某个工作站的IP地 址时,可以使用"网络刺客II"之类的工具来帮忙.只要你运 行该工具进入到它的主界面,然后执行工具栏中的"IP地址 主机名"命令,在其后打开的对话框中,输入对方好友的计 算机名称,再单击"转换成IP"按钮,就能获得对方好友所 在计算机的IP地址了。 如果你使用Oicqsniffer工具的话,那么 查询QQ好友的IP地址就更简单了。只要你单击该程序界面中 的"追踪"按钮,然后向苑胶糜逊 鸵惶Q消息,那 么Oicqsniffer工具就会自动将对方好友的IP地址以及端口号显 示出来了。除此之外,还有许多可以查找IP地址的专业工具 可以选择,例如IPsniper软件。4、命令查询法这种方法是通 过Windows系统内置的网络命令"netstat",来查出对方好友

的IP地址,不过该方法需要你先想办法将对方好友邀请到QQ 的"二人世界"中说上几句话才可以。下面就是该方法的具 体实现步骤:首先单击"开始"/"运行"命令,在弹出的系 统运行对话框中,输入"cmd"命令,单击"确定"按钮后 ,将屏幕切换到MS-DOS工作状态.然后在DOS命令行中执行 "netstat -n"命令,在弹出的界面中,你就能看到当前究竟有 哪些地址已经和你的计算机建立了连接(如果对应某个连接的 状态为"Established",就表明你的计算机和对方计算机之间 的连接是成功的). 其次打开QQ程序, 邀请对方好友加入"二 人世界",并在其中与朋友聊上几句,这样你的计算机就会 与对方好友的计算机之间建立好了TCP连接.此时,再在DOS 命令行中执行"netstat -n"命令,看看现在又增加了哪个tcp 连接,那个新增加的连接其实就是对方好友与你之间的UDP 连接,查看对应连接中的"Foreign Address"就能知道对方好 友的IP地址了。 5、ping检查法 这种方法就是利用 " ping " 命 令,来检查当前计算机是否能与对方好友的网站连通,在检 查的过程中该地址能自动获得对方网站的IP地址。比方说, 要是你想搜查天极网站的IP地址时,可以先打开系统的运行 对话框,然后在其中输入"ping www.pconline.com.cn"字符 串命令, 再单击"确定"按钮, 在弹出的窗口中, 就能知道 网站的IP地址了。同样地,你也可以搜查其他网站的IP地址 好了,上面就是查询好友计算机IP地址的几种常用方法要 是你还有其他更好方法的话,恳请不断补充完善! 100Test 下 载频道开通,各类考试题目直接下载。详细请访问 www.100test.com